## TPMシリ-ズアップデート方法

【ここでご案内するのはTPM-2000・R・i・5共通のアップデート方法です。】

1.TPM-2000・RはSDカ-ドを付属のカ-ドリ-ダでパソコンに接続します

TPM i・5は本体を付属のmicroUSBケーブルでパソコンに接続します。

※ 以降、同じ作業になります。

2. 本体(SDカ-ド)をパソコンに接続するとファイルが起動します。

起動したファイルの中にある【TP】という青いロゴをダブルクリックします。

(【TP】はtpm2000、tpm.exe等で名称が表示されます)

※【TP】とは、ソフトウェアアップデート<u>アプリ</u>のことです。

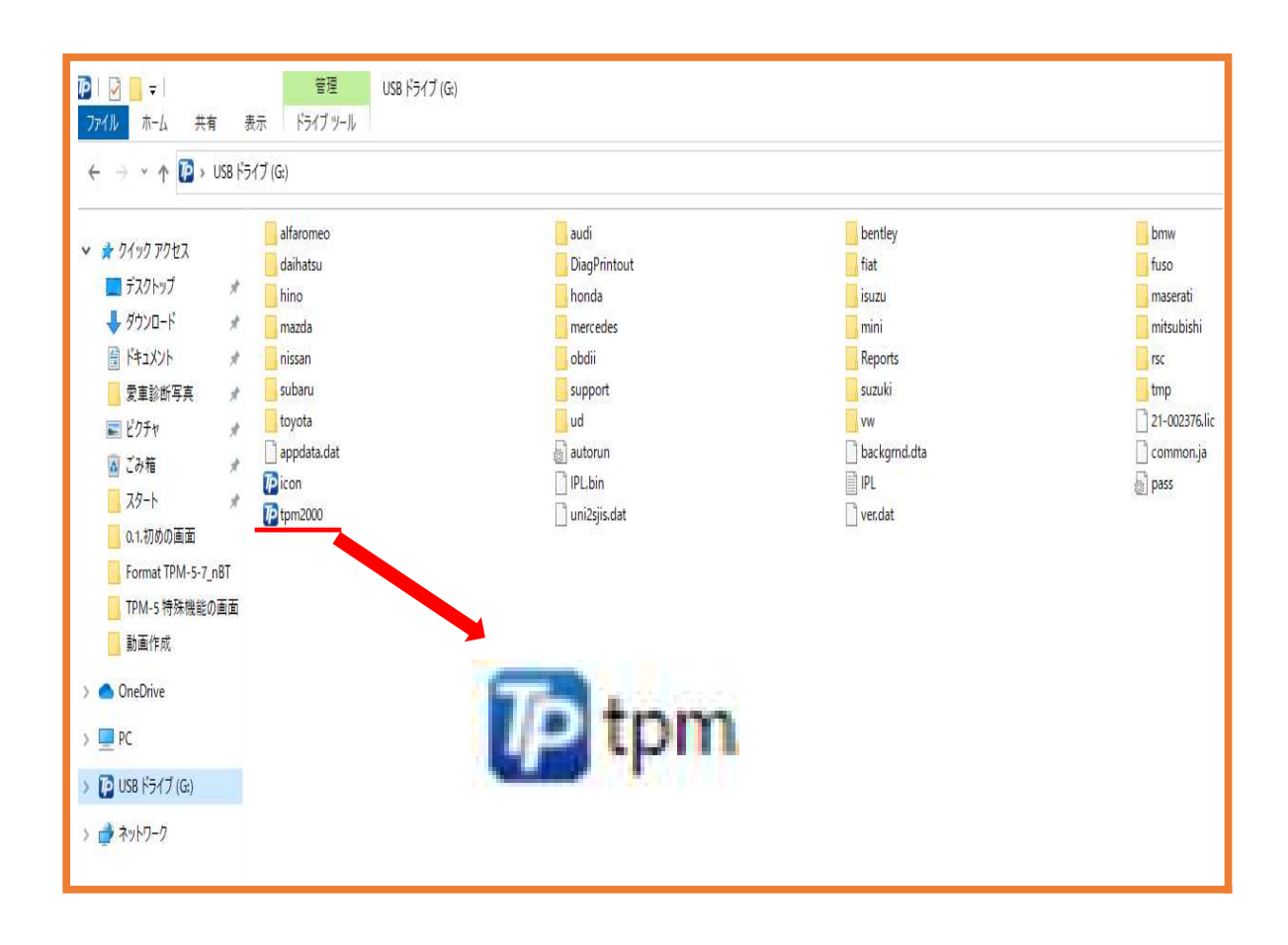

3.アプリが起動するとアップデート画面が表示されます。

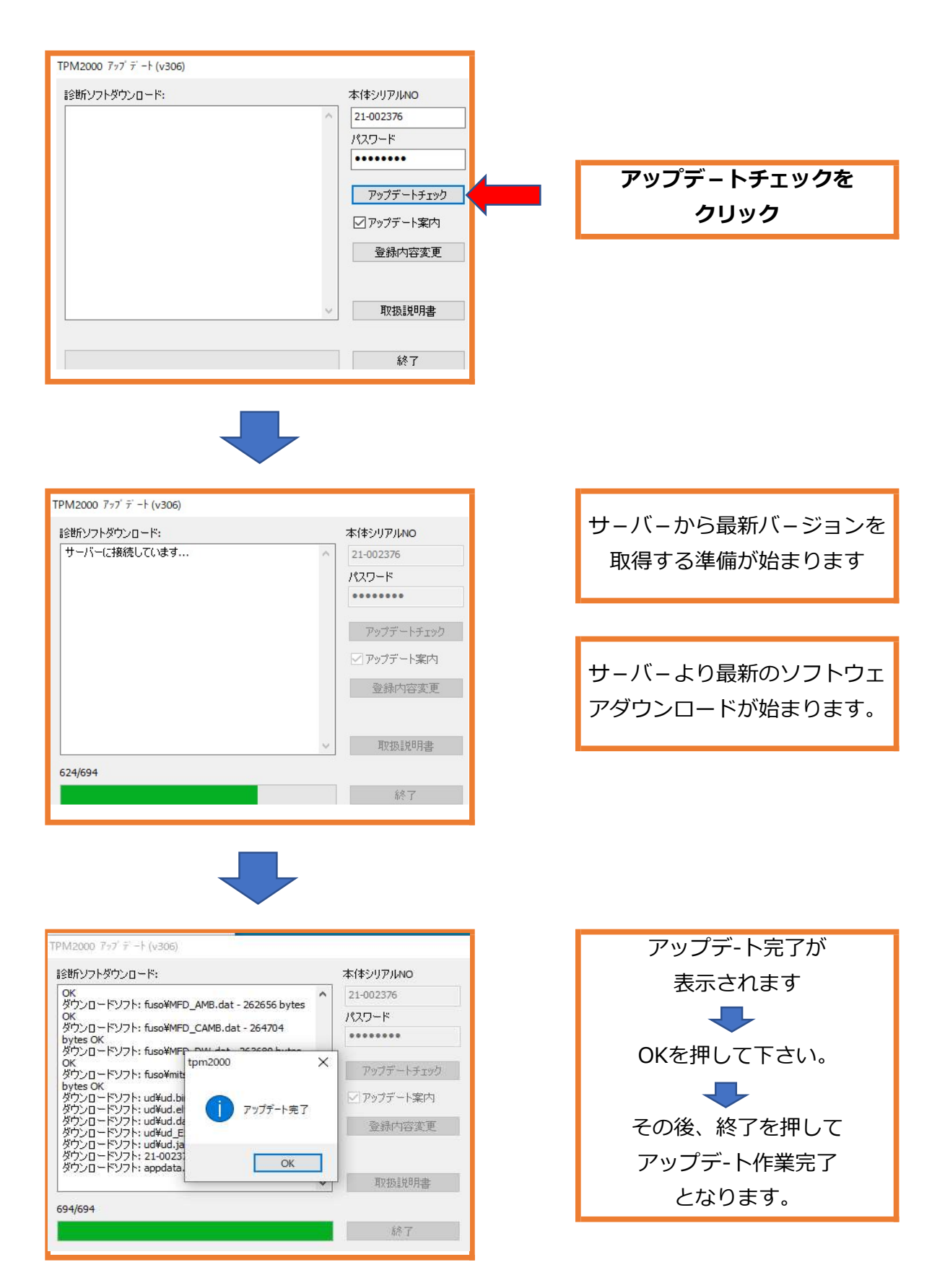

## よくある質問!!

**Q,** SDカ-ド(TPM-5本体)をパソコンに接続しても何も変化が無い、 ファイルが起動しない、ファイルが出てこない! どうすればいいの**?** 

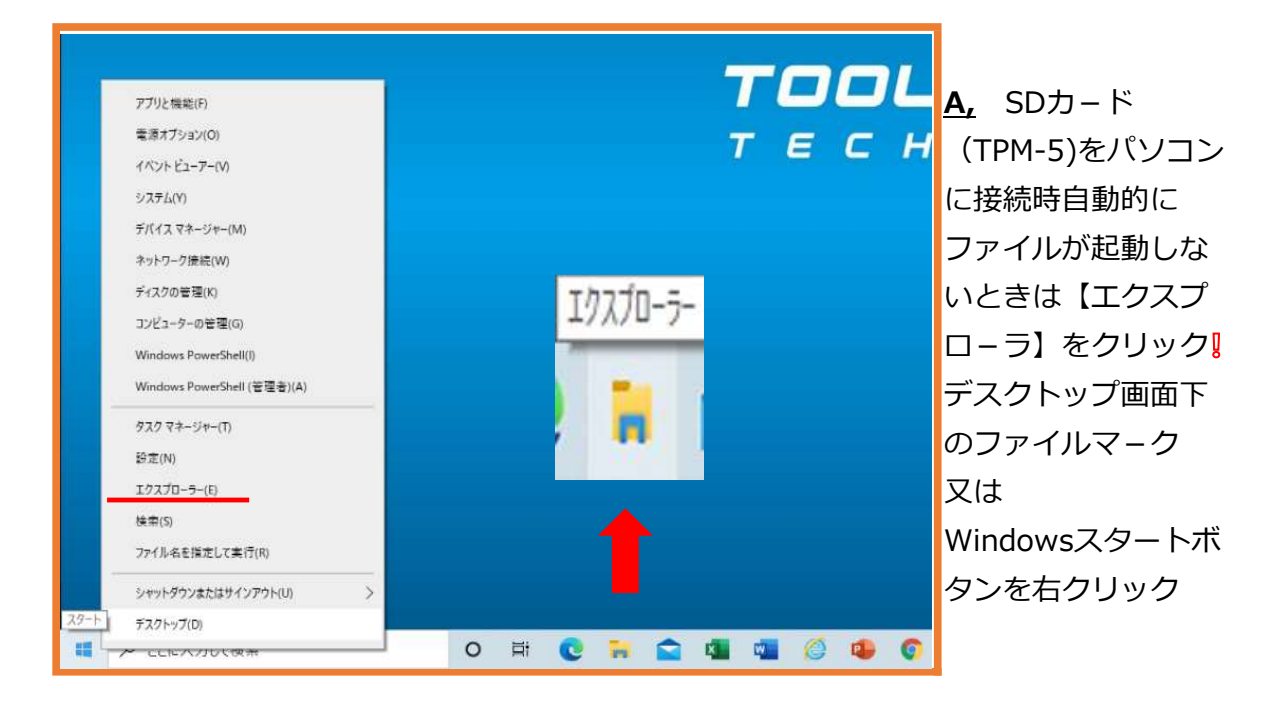

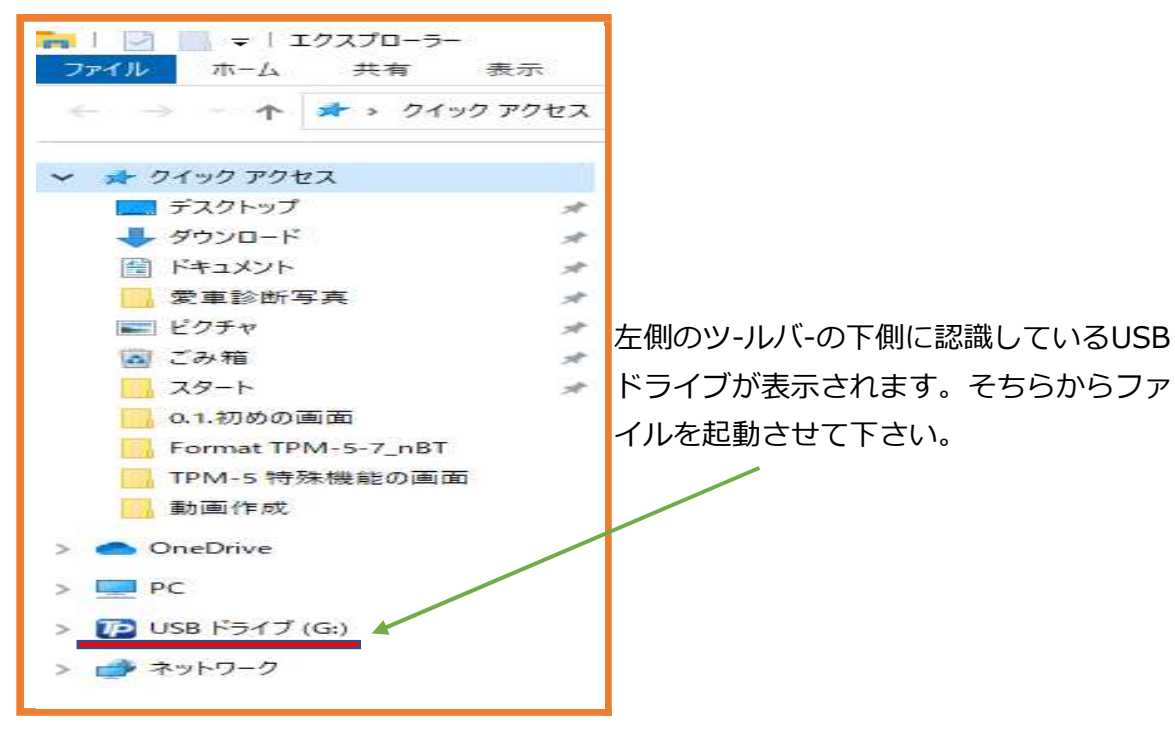

Q, アップデートを行う際に「SDカードのフォーマットが必要です。」や 「このSDカードには書込みできません」などの表示が出ます。 どうすればいいの**?** 

| ▶   ▶ <mark>-</mark> <del>-</del>  <br>ファイル ホーム 共有 表                                                                                                    | <b>管理</b><br>いSB ドライブ (G.)<br>示 ドライブ ツール                                                                                                    |                                                                                                    |                                                                    |                                                                                                 |
|----------------------------------------------------------------------------------------------------|----------------------------------------------------------------------------------------------------|----------------------------------------------------------------------------------------------------|--------------------------------------------------------------------|-------------------------------------------------------------------------------------------------|
| ← → × ↑ 🔯 > USB ドライブ (G)                                                                                                    |                                                                                                    |                                                                                                    |                                                                    |                                                                                                 |
| <ul> <li>★ 91499 79セス</li> <li>⇒ 720トップ</li> <li>★ ダウソロード</li> <li>※ ダウソロード</li> <li>※ ダウソロード</li> <li>※ マクシャ</li> <li>※ ビクチャ</li> <li>※ ビクチャ</li> <li>※ ごみ箱</li> <li>※ ころ箱</li> <li>※ ころ箱</li> <li>※ ころ箱</li> <li>※ ころ箱</li> <li>※ ころ着</li> <li>※ ころ着</li> <li>※ ころ着</li> <li>※ ころ着</li> <li>※ ころ着</li> <li>※ ころ着</li> <li>※ ころ着</li> <li>※ ころう</li> <li>※ ころう</li></ul> | alfaromeo<br>daihatsu<br>hino<br>mazda<br>subaru<br>subaru<br>toyota<br>appdata.dat<br>ipicon<br>iptpm2000<br>€<br>tom<br>tpm2000<br>€<br>tpm2000<br>€ | audi<br>DiagPrintout<br>honda<br>mercedes<br>obdii<br>support<br>ud<br>autorun<br>PL.bin<br>uni2sjis.dat | bentley fiat isuzu mini Reports suzuki vw backgmd.dta FIPL ver.dat | bmw<br>fuso<br>maserati<br>mitsubishi<br>rsc<br>tmp<br>21-002376.lic<br>common.ja<br>pass<br>保存 |

## A, 上記のようにファイルの中を確認出来る状態であれば

【TP】アプリとpassファイルこの2つをデスクトップ又は別の 新しいフォルダーを作成し保存・コピーして下さい。 アプリとpassファイルが保存出来ましたらSDカード(TPM-5)をフォーマット して下さい。

※ツ-ルバ-のUSBドライブを右クリックしフォーマットを選択して下さい。

フォーマット終了後、空になったSDカード(TPM-5)の中に保存・コピーをしたアプリ とpassファイルを戻して下さい。その後アプリよりアップデートが出来る ようになります。

## 上記、ファイルが起動しない場合は販売店様へご連絡ください。 passファイルの再発行が必要となります。 また、【TP】アプリは弊社ホームページよりダウンロードをして頂く事になります。 詳しくは取扱説明書をご参照下さい。